# Come ripristinare vEdge-5000 o ISR1100 non avviabili

# Sommario

Introduzione Problema Soluzione Ulteriori passaggi per il ripristino di vEdge-5000

## Introduzione

In questo documento viene descritta la procedura di ripristino dei router vEdge serie 5000 o ISR1100 (ISR1100-4G/ISR1100-6G) qualora il dispositivo non sia in grado di avviare il sistema operativo.

# Problema

Impossibile avviare il dispositivo. Se ci si connette alla console, è possibile che sullo schermo venga visualizzato uno dei messaggi seguenti:

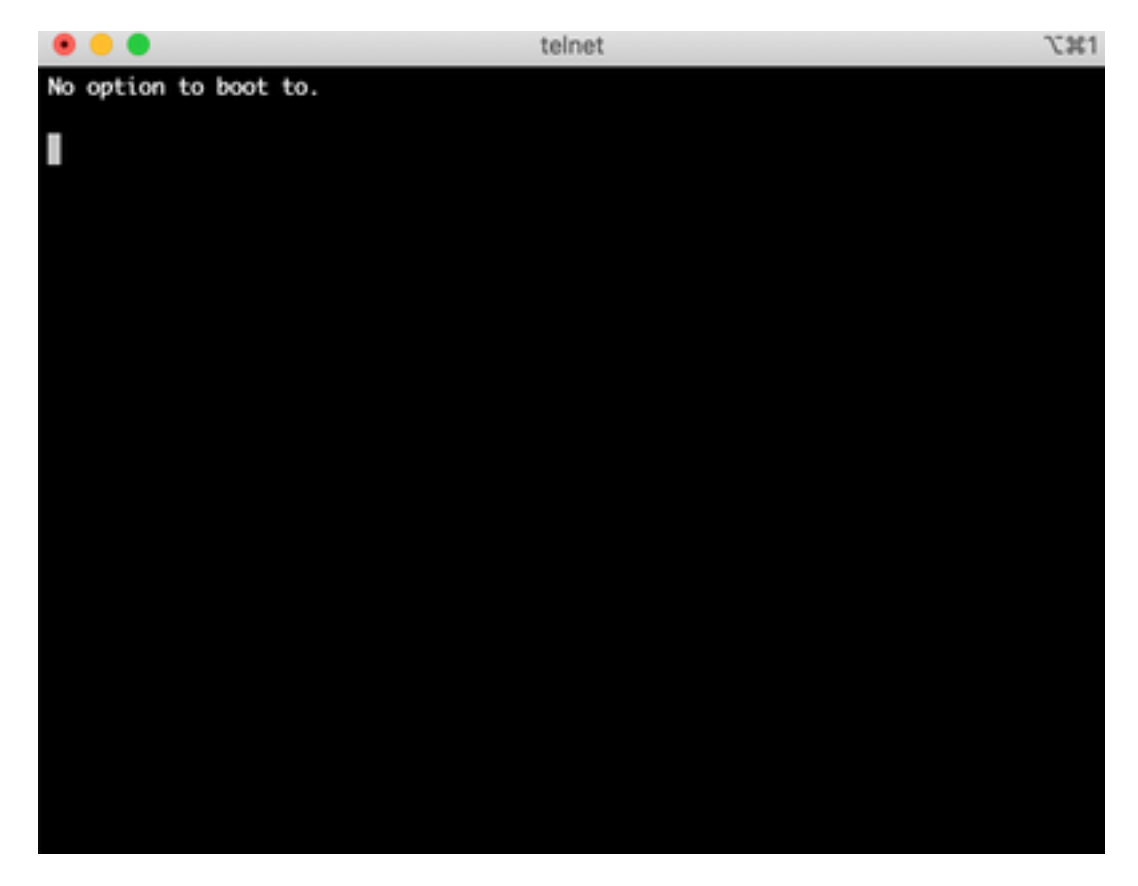

|                                                                                                    | telnet           | 75361 |
|----------------------------------------------------------------------------------------------------|------------------|-------|
| <pre>&gt;&gt;Checking Media Presence &gt;&gt;Media Present &gt;&gt;Start PXE over IPv4. PXE-E18: Server response ti ERROR: Boot option loading for</pre> | imeout.<br>piled |       |
| Loading software                                                                                                    |                  |       |
|                                                                                                    |                  |       |
|                                                                                                    |                  |       |
|                                                                                                    |                  |       |
|                                                                                                    |                  |       |
|                                                                                                    |                  |       |

Èinoltre possibile che il dispositivo sia stato avviato sullo strumento di ripristino, come mostrato nell'immagine.

| (icco vEdoo 5000 Docovory Too)              |   |
|---------------------------------------------|---|
| l CISCO VEdge-5000 Recovery foot            |   |
|                                             |   |
|                                             |   |
|                                             |   |
|                                             |   |
|                                             |   |
|                                             |   |
|                                             |   |
| ·<br>/                                      |   |
| I Boot vEdge Software (Normal Boot) I       |   |
| I Clean Install vEdge Software (From USB) I |   |
| I View Instatled Certificates               |   |
| · · · · · · · · · · · · · · · · · · ·       |   |
|                                             |   |
|                                             |   |
|                                             |   |
|                                             |   |
| \                                           | / |

Se si seleziona **Boot vEdge Software (Normal Boot)** dal menu e il dispositivo non è avviabile, viene visualizzato:

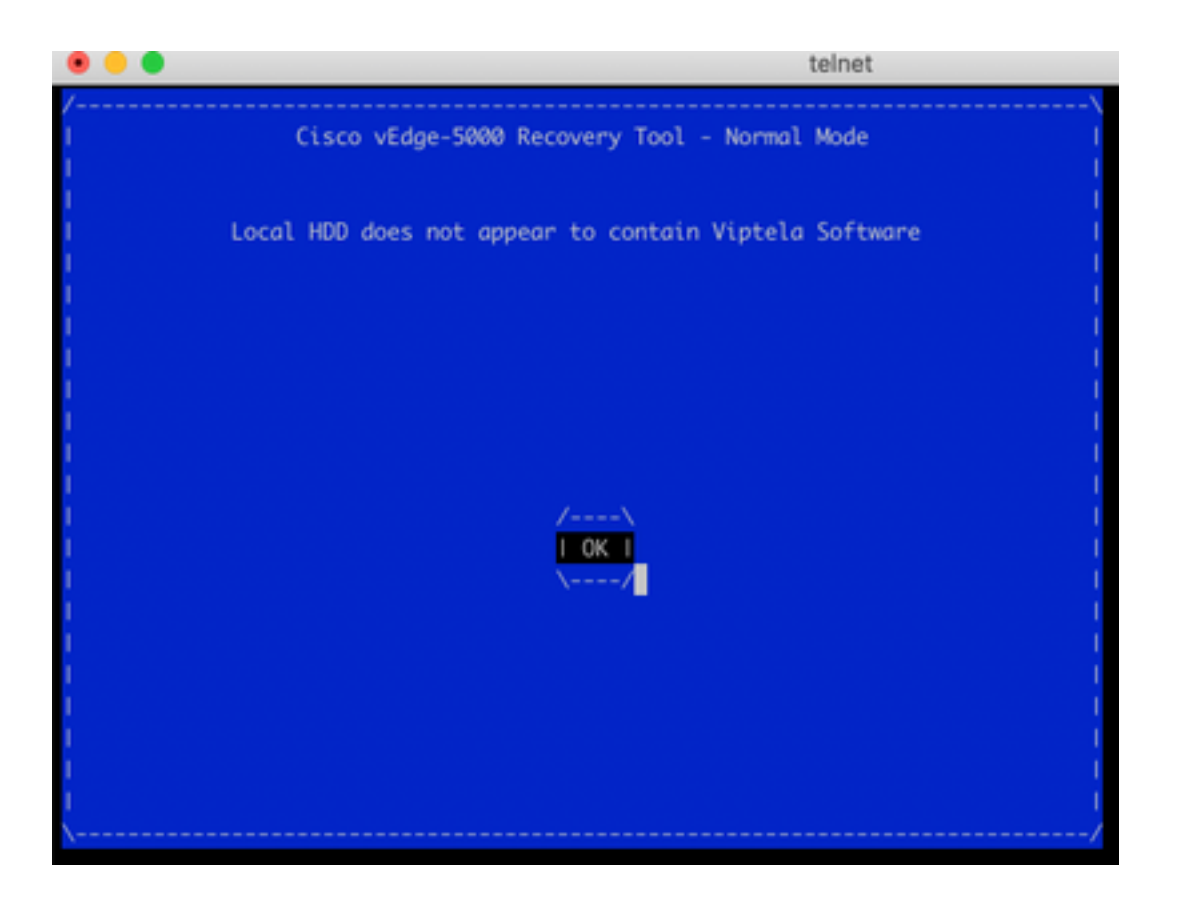

Il tentativo di riavvio o di hard reset tramite la pressione prolungata del pulsante di reset con uno strumento sottile e stretto non sarà di aiuto.

## Soluzione

Per ripristinare il dispositivo, è necessario preparare un'unità USB avviabile:

1. Formattare l'unità USB come file system MS-DOS (FAT32).

2. Ottenere un'immagine software dal sito software.cisco.com e salvarla sul PC/laptop. Qui, ad esempio, vSmart, vEdge Cloud, vEdge serie 5000, ISR1100 e l'immagine di aggiornamento vBond **viptela-19.2.2-x86\_64.tar.gz** si trovano:

https://software.cisco.com/download/home/286320995/type/286321394/release/19.2.2

3. Copiaviptela-19.2.2-x86\_64.tar.gz all'unità USB e rinominare viptela-imagegenericx86\_64.tar.gz.

4. Creare la directory /EFI/BOOT/ sull'unità USB.

5. Estrarre **viptela-19.2.2-x86\_64.tar.gz** sul PC/notebook localmente con qualsiasi dispositivo di non archiviazione. Ad esempio, usare l'utility tar CLI:

\$ tar -xvf viptela-19.2.2-x86\_64.tar.gz
x md5sum
x rootfs.img
x rootfsimg.sig
x vmlinuz
x crash.kernel
x bootx64.efi
x sigs/

x sigs/3.sig x sigs/1.sig x sigs/2.sig x sigs/5.sig x sigs/4.sig x sigs.vip x image-signing.crt x cisco\_crl.pem 6. Copiare il file vmlinuz sull'unità disco USB.

#### 7. Copiare bootx64.efi sul disco /EFI/BOOT/.

Infine, il contenuto del disco USB deve avere il seguente aspetto:

| Name                               | <ul> <li>Date Created</li> </ul> |
|------------------------------------|----------------------------------|
| 🔻 🚞 EFI                            | Today at 12:42                   |
| 🔻 🚞 BOOT                           | Today at 12:43                   |
| bootx64.efi                        | Today at 12:42                   |
| viptela-image-genericx86_64.tar.gz | 22 Jun 2020 at 22:23             |
| vmlinuz                            | Today at 12:42                   |
|                                    |                                  |

8. Inserire l'unità di avvio nello slot USB del router serie vEdge-5000 o ISR1100. Verrà rilevato automaticamente.

9. Se viene visualizzato questo menu quando si è collegati alla console della periferica, selezionare **Clean Install vEdge Software (From USB)** (Pulisci installazione vEdge Software (da USB)), come mostrato nell'immagine.

| /                                        |     |
|------------------------------------------|-----|
| Cisco vEdge-5000 Recovery Tool           | - 1 |
|                                          | ļ   |
|                                          |     |
|                                          |     |
|                                          |     |
|                                          |     |
|                                          | i   |
|                                          | 1   |
|                                          | I   |
|                                          | I   |
|                                          |     |
| Boot vEdge Software (Normal Boot)        |     |
| View Install vedge Software (From USB) I |     |
| Reboot                                   |     |
| \/                                       | i   |
|                                          | 1   |
|                                          |     |
|                                          | I   |
|                                          | I   |
|                                          |     |
|                                          | /   |

E continuare con il passo numero 14.

10. Se il menu Recovery Tool non è visibile, è necessario specificare USB in un ordine di avvio delle impostazioni del BIOS. Riavviare il dispositivo e viene visualizzato il prompt di inizializzazione come mostrato nell'immagine.

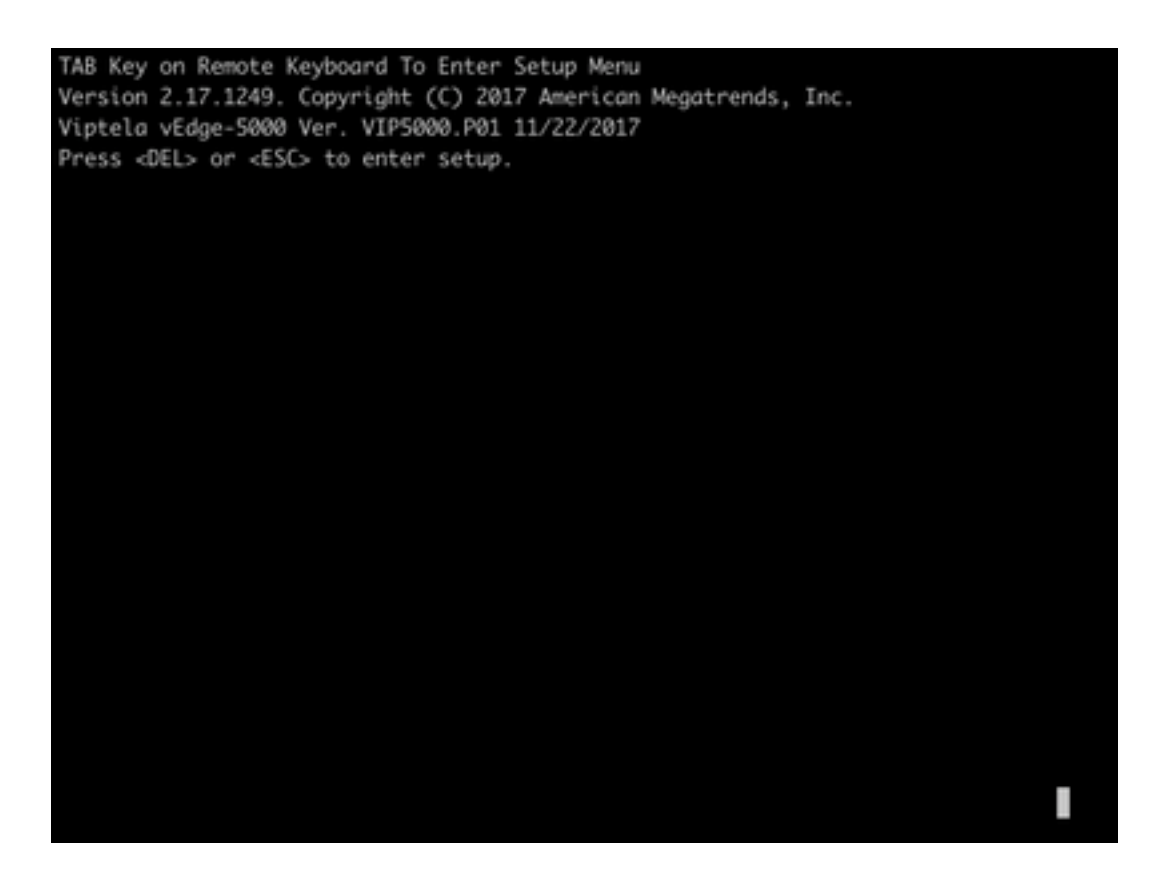

11. Premere il pulsante **<DEL>** o **<ESC>** per accedere al BIOS, quindi passare alla sezione **Boot** del menu con i tasti freccia sulla tastiera e impostare **[USB Device]** come prima opzione di avvio, come mostrato nell'immagine.

| oot Configuration                   |                                                                                                    | ISets the system boot                                                                                                    |
|-------------------------------------|----------------------------------------------------------------------------------------------------|----------------------------------------------------------------------------------------------------|
| etup Prompt Timeout                 | 3                                                                                                    | lorder                                                                                                    |
| ootup NumLock State                 | [0n]                                                                                                    |                                                                                                    |
| uiet Boot                           | [Disabled]                                                                                                    |                                                                                                    |
| IXED BOOT ORDER Priori              | ties                                                                                                    | 1                                                                                                    |
| oot Option #1                       | [USB Device]                                                                                                    | 1                                                                                                    |
| oot Option #2                       | [Hard Disk:UEFI: SAT]                                                                                                    | 1                                                                                                    |
| oot Option #3                       | [Disable]                                                                                                    | 1                                                                                                    |
|                                     |                                                                                                    | <pre>l&gt;&lt;: Select Screen</pre>                                                                                                    |
| EFI Hard Disk Drive BB              | S Priorities                                                                                                    | IAv: Select Item                                                                                                    |
| > UEFI NETWORK Drive BBS Priorities |                                                                                                    | Enter: Select                                                                                                    |
|                                     |                                                                                                    | I+/-: Change Opt.                                                                                                    |
|                                     |                                                                                                    | IF1: General Help                                                                                                    |
|                                     |                                                                                                    | IF2: Previous Values                                                                                                    |
|                                     |                                                                                                    | IF3: Optimized Defaults                                                                                                    |
|                                     |                                                                                                    | IF4: Save & Exit                                                                                                    |
|                                     |                                                                                                    | IESC: Evit                                                                                                    |
|                                     | oot Configuration<br>etup Prompt Timeout<br>ootup NumLock State<br>uiet Boot<br>IXED BOOT ORDER Priori<br>oot Option #1<br>oot Option #2<br>oot Option #3<br>EFI Hard Disk Drive BB<br>EFI NETWORK Drive BBS | oot Configuration         etup Prompt Timeout       3         ootup NumLock State       [On]         uiet Boot       [Disabled]         IXED BOOT ORDER Priorities       oot Option #1         oot Option #1       [USB Device]         oot Option #2       [Hard Disk:UEFI: SAT]         oot Option #3       [Disable]         EFI Hard Disk Drive BBS Priorities         EFI NETWORK Drive BBS Priorities |

12. Quindi passare a **Salva ed esci** e selezionare **Salva modifiche ed esci** dal menu con l'aiuto dei tasti freccia e selezionare Invio come mostrato nell'immagine.

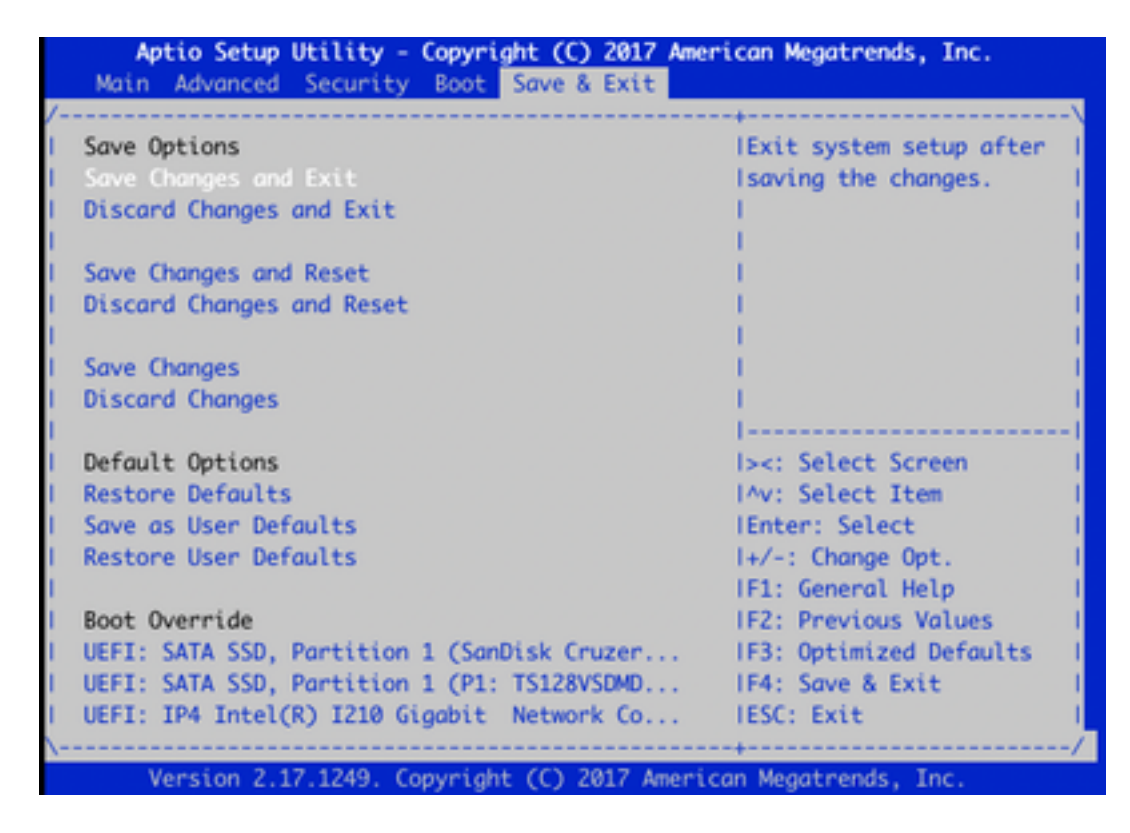

13. È necessario visualizzare il menu Recovery Tool dal passo 9.

14. L'unità USB viene rilevata automaticamente se formattata correttamente e verrà visualizzato un output simile a quello mostrato nell'immagine.

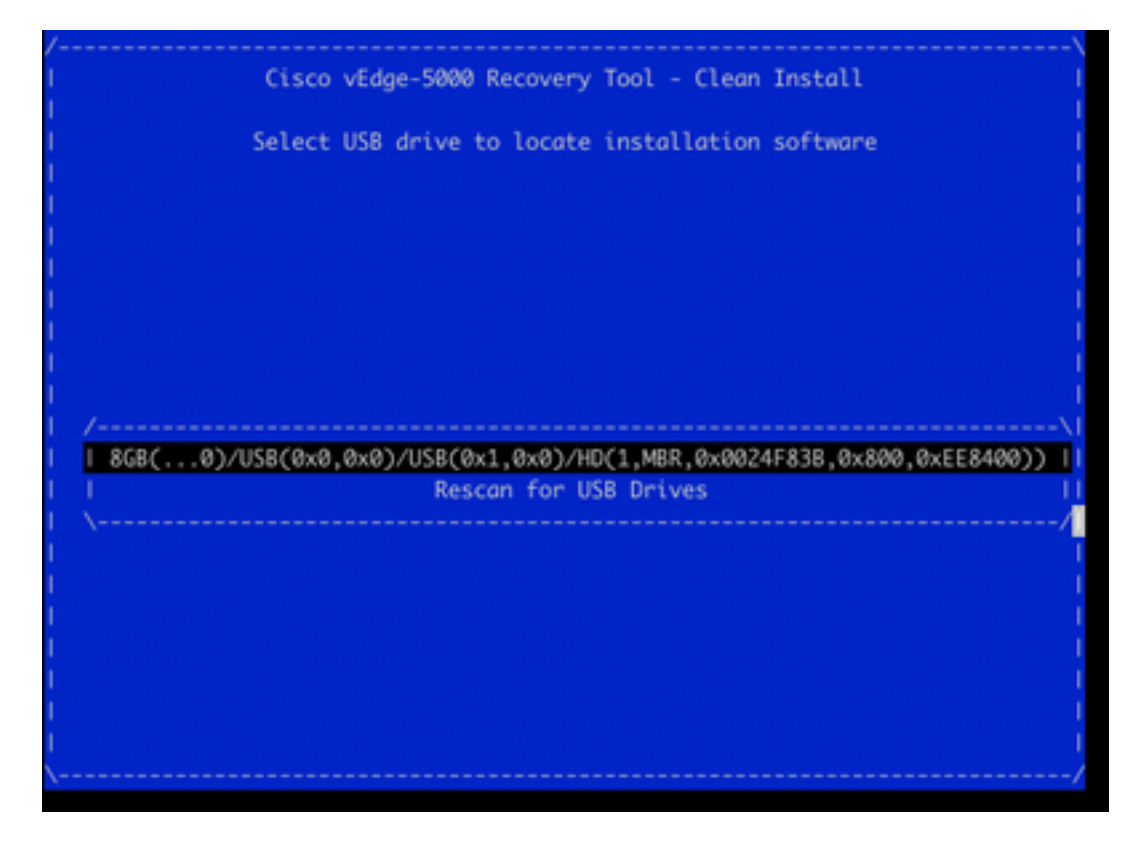

15. Se i passaggi da 1 a 8 non vengono completati correttamente (ad esempio, file system errato, nomi di file errati o strutture di directory create), verrà visualizzato quanto segue:

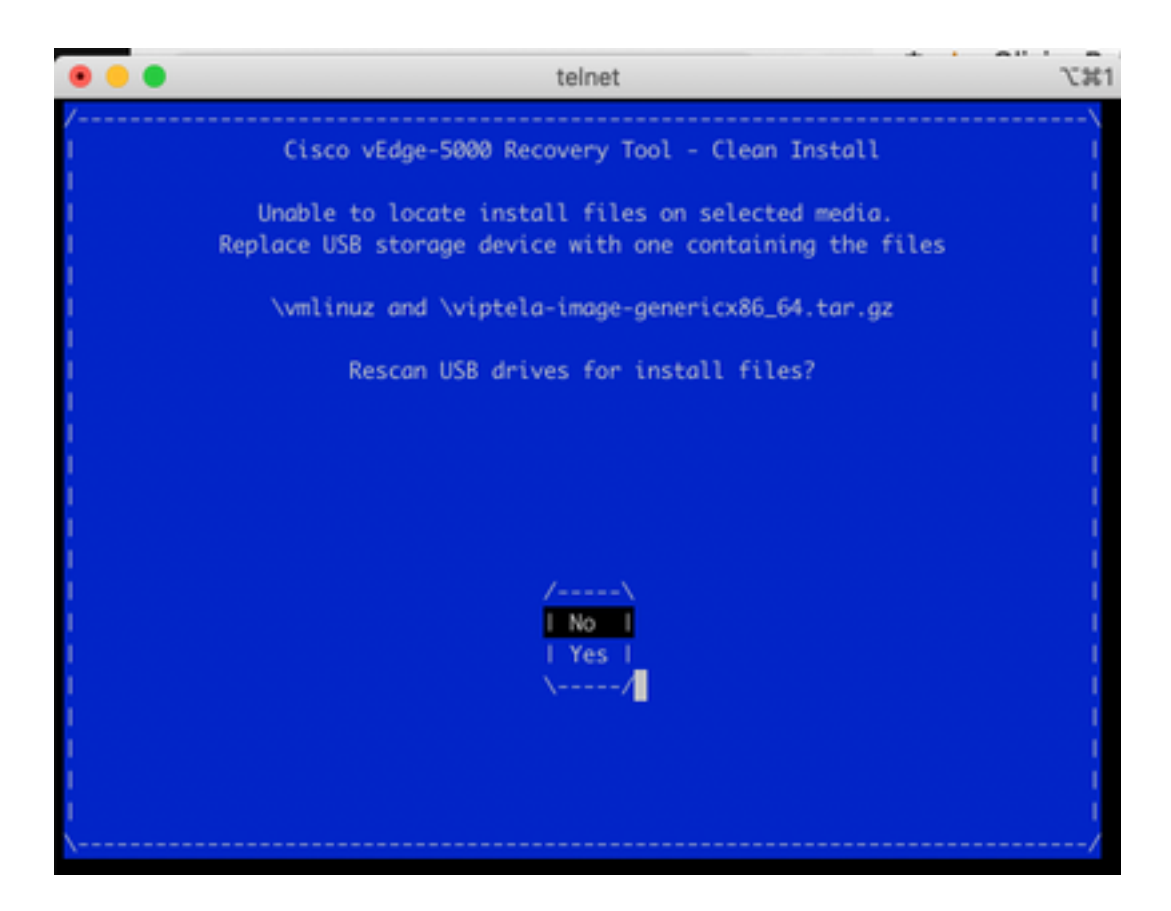

Verificare che i passaggi da 1 a 8 siano stati completati correttamente e ripetere il processo. Se il problema persiste, contattare Cisco TAC per assistenza.

16. Se l'utilità di ripristino trova tutti i file necessari sull'unità USB, viene visualizzata la schermata successiva, selezionare **Sì** come mostrato nell'immagine per continuare l'installazione.

| • • •  | telnet                                         | 7.361  |
|--------|------------------------------------------------|--------|
| /<br>I | Cisco vEdge-5000 Recovery Tool - Clean Install | ·\<br> |
| 1      | Confirm Clean Install of Viptela Software?     |        |
|        |                                                |        |
| 1      |                                                |        |
|        |                                                |        |
|        | /\<br> _No                                     |        |
|        | I Yes I                                        |        |
| 1      |                                                |        |
|        |                                                |        |
|        |                                                |        |
| \      |                                                | /      |

Il dispositivo tenta un processo di installazione e viene ricaricato due volte. Non interrompere questo processo.

17. Se il dispositivo è in grado di reinstallare il software, viene finalmente visualizzato un messaggio di benvenuto come mostrato nell'immagine.

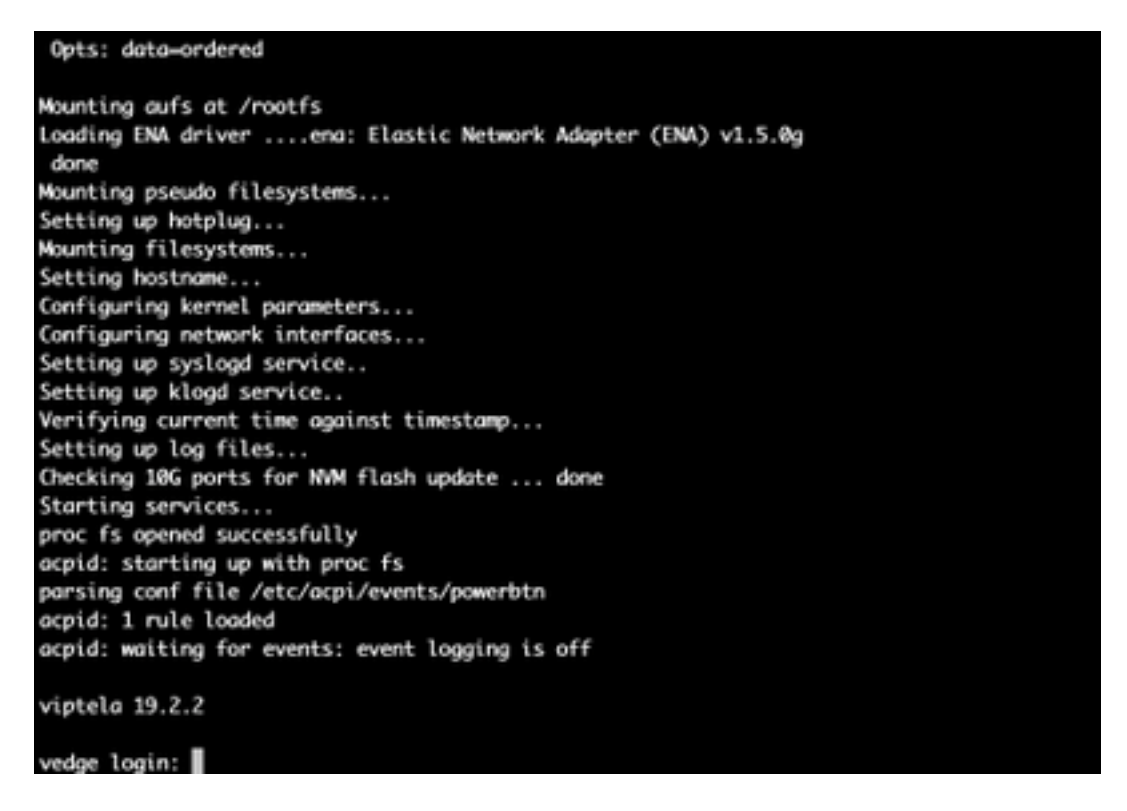

Per ISR1100 questo significa che il dispositivo è stato ripristinato correttamente ed è possibile avviare la configurazione da zero. Per vEdge-5000, vedere la sezione successiva.

### Ulteriori passaggi per il ripristino di vEdge-5000

Sul server vEdge-5000 è inoltre necessario ripristinare il chip TPM. In caso contrario, l'ID scheda non verrà inizializzato e vEdge-5000 non sarà in grado di stabilire connessioni di controllo. L'output potrebbe essere visualizzato come segue:

```
BRU-SDW-V5K-01# show control local-properties | i ^serial-num serial-num BOARD-ID-NOT-
INITIALISED
Per risolvere il problema:
```

Per fisoivere il problema.

1. Collegare alla console e riavviare il dispositivo per accedere al BIOS (premere DEL o ESC qui):

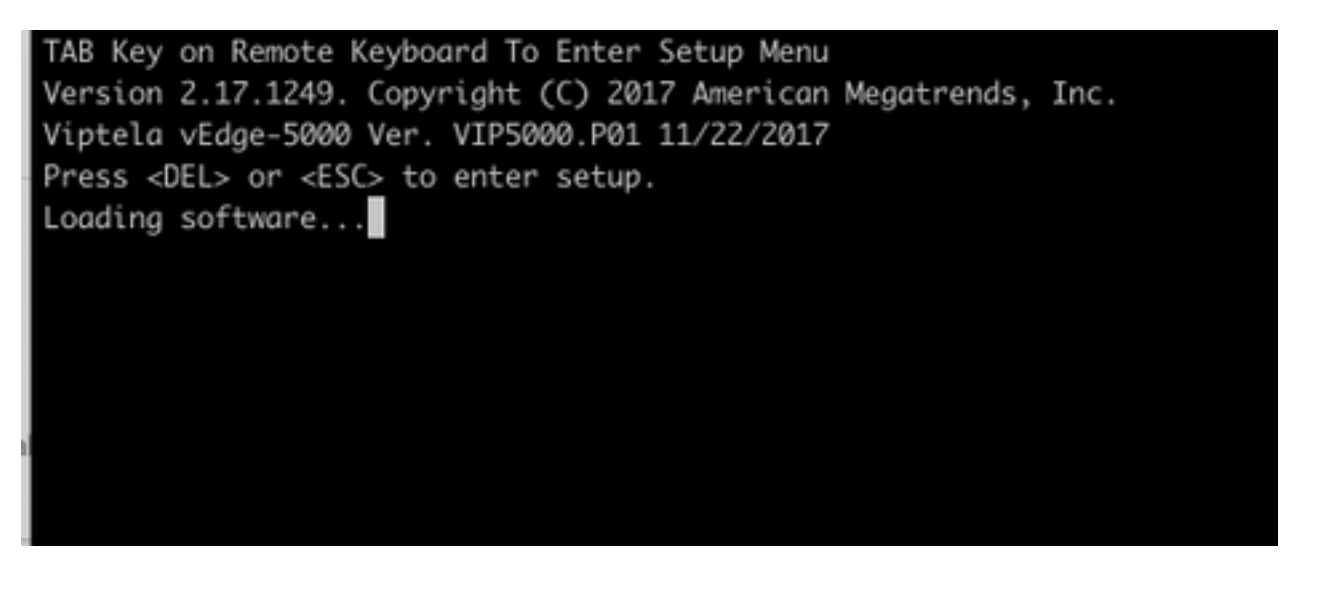

2. Viene visualizzata la schermata BIOS. Selezionare la scheda Avanzate con i tasti freccia:

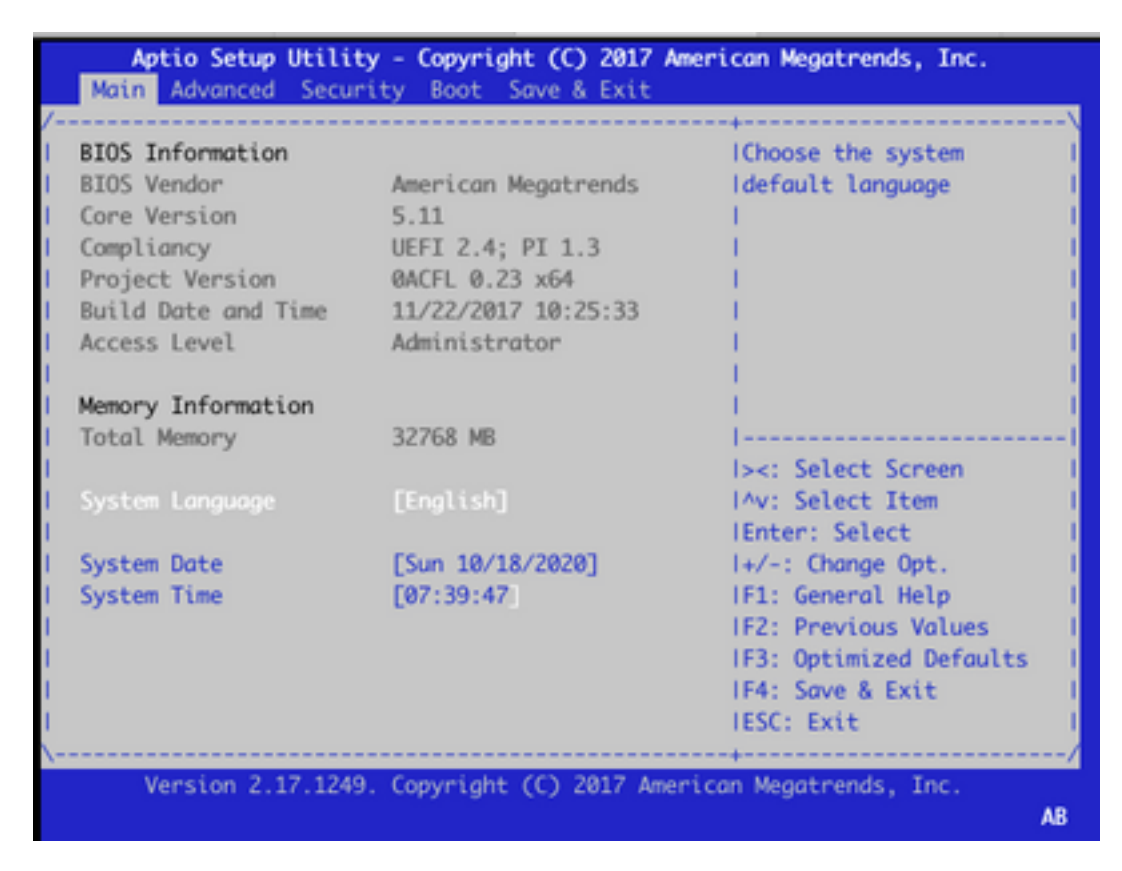

3. Nella scheda Advanced, selezionare Trusted Computing voce di menu e premere Invio tasto:

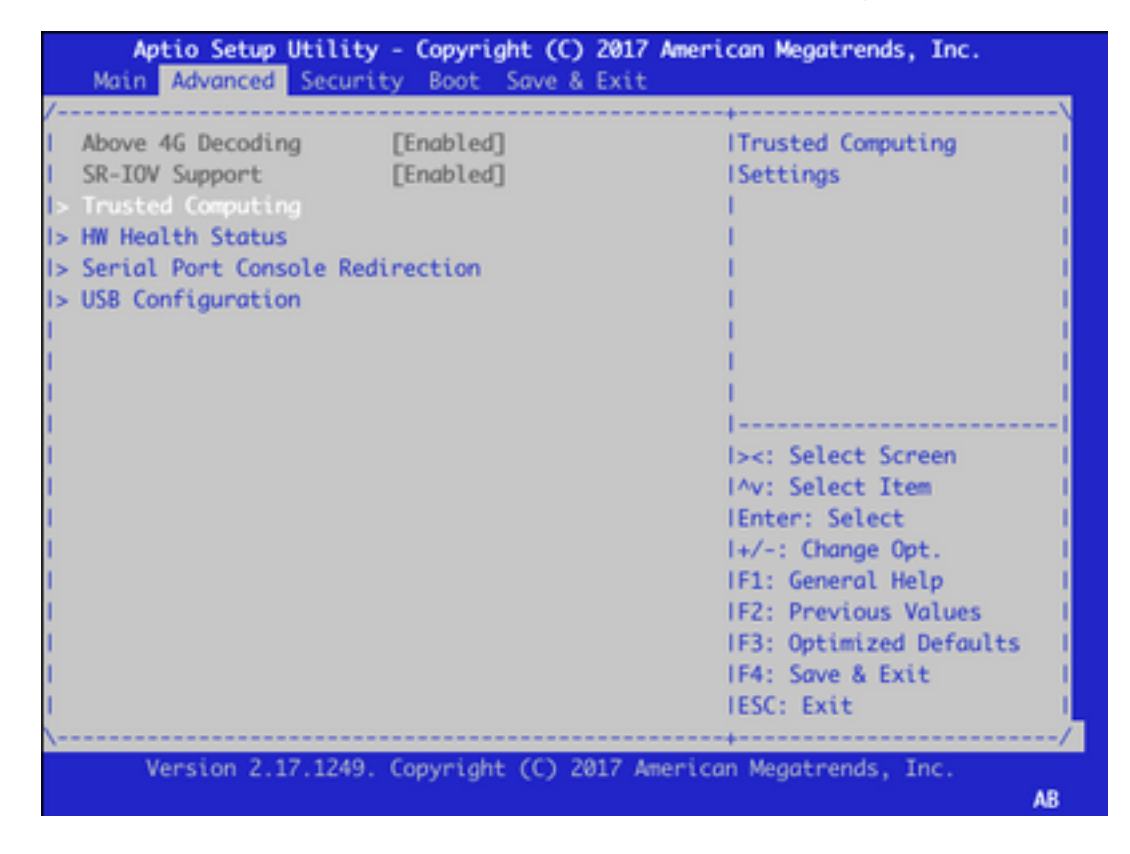

4. Nella schermata visualizzata, selezionare **Pending operation** (Operazione in sospeso), premere **Invio** e selezionare **TPM Clear** (Cancella TPM) dal menu:

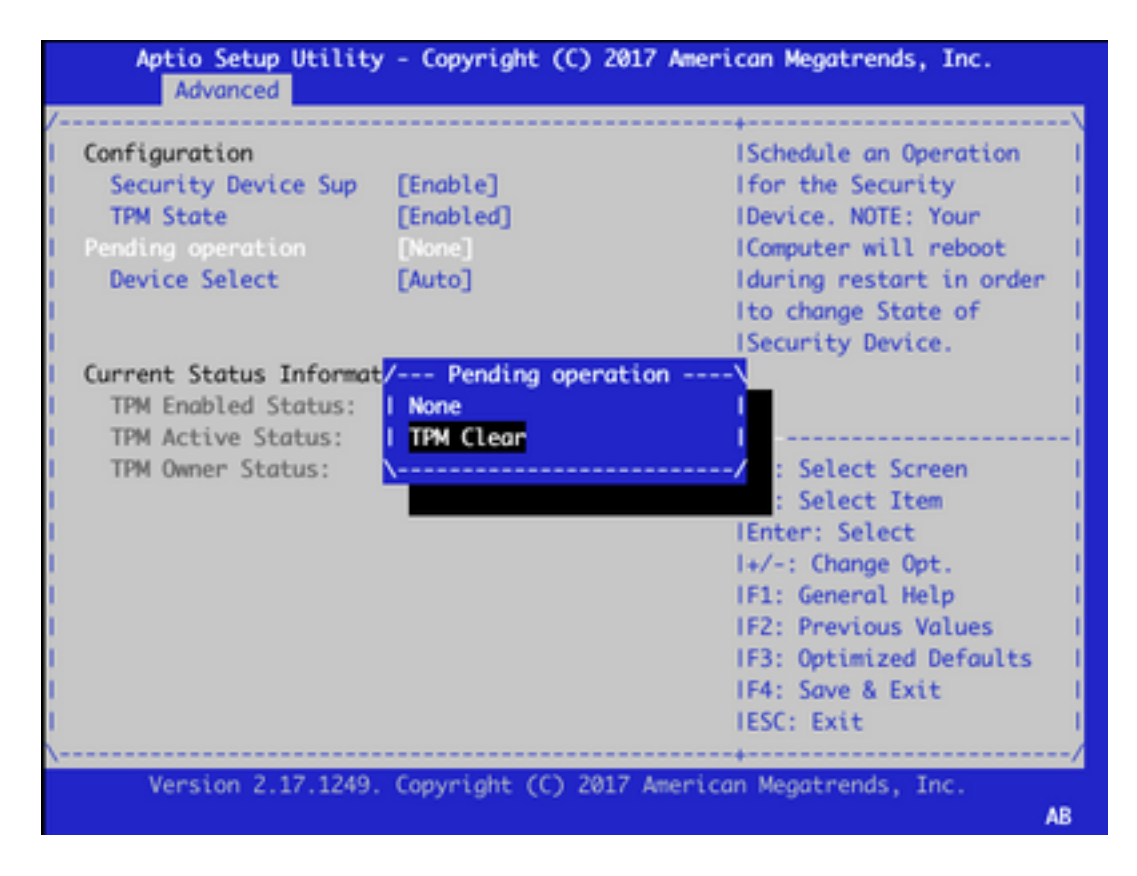

5. Quindi, premere **F4** per salvare le impostazioni o con l'aiuto dei tasti freccia passare alla scheda **Salva ed esci** e selezionare **Salva le modifiche ed esci** dal menu.

| Aptio Setup Utility - Copyright (C) 2017 Ame<br>Main Advanced Security Boot Save & Exit                          | rican Megatrends, Inc.                |
|----------------------------------------------------------------------------------------------------|---------------------------------------|
| /                                                                                                    | +\                                    |
| Save Options                                                                                                    | IExit system setup after I            |
| I Save Changes and Exit                                                                                          | Isaving the changes.                  |
| I Discard Changes and Exit                                                                                       | - I                                   |
| I contract the second second second second second second second second second second second second second second | - I                                   |
| I Save Changes and Reset                                                                                         | - I                                   |
| I Discard Changes and Reset                                                                                      | - I                                   |
| I contraction of the second second second second second second second second second second second second second  | - I                                   |
| I Save Changes                                                                                                   | - I                                   |
| I Discard Changes                                                                                                | - I                                   |
| I contraction of the second second second second second second second second second second second second second  |                                       |
| Default Options                                                                                                  | <pre>l&gt;&lt;: Select Screen  </pre> |
| I Restore Defaults                                                                                               | IAV: Select Item                      |
| I Save as User Defaults                                                                                          | Enter: Select                         |
| I Restore User Defaults                                                                                          | I+/-: Change Opt. I                   |
| I contraction of the second second second second second second second second second second second second second  | IF1: General Help I                   |
| Boot Override                                                                                                    | IF2: Previous Values I                |
| UEFI: SATA SSD, Partition 1 (P1: TS128VSDMD                                                                      | IF3: Optimized Defaults               |
| UEFI: IP4 Intel(R) I210 Gigabit Network Co                                                                       | IF4: Save & Exit I                    |
| I UEFI: SATA SSD, Partition 1                                                                                    | IESC: Exit                            |
| \                                                                                                    | +/                                    |
| Version 2.17.1249. Copyright (C) 2017 Ameri                                                                      | can Megatrends, Inc.                  |
|                                                                                                    | AB                                    |

6. Il dispositivo viene ricaricato. Ripetere i punti da 1 a 3 per accedere al BIOS e selezionare di nuovo la scheda **Advanced**. Abilitare di nuovo il TPM come illustrato nella schermata selezionando **Stato TPM** dal menu e impostando lo stato su **Abilitato** nel menu visualizzato:

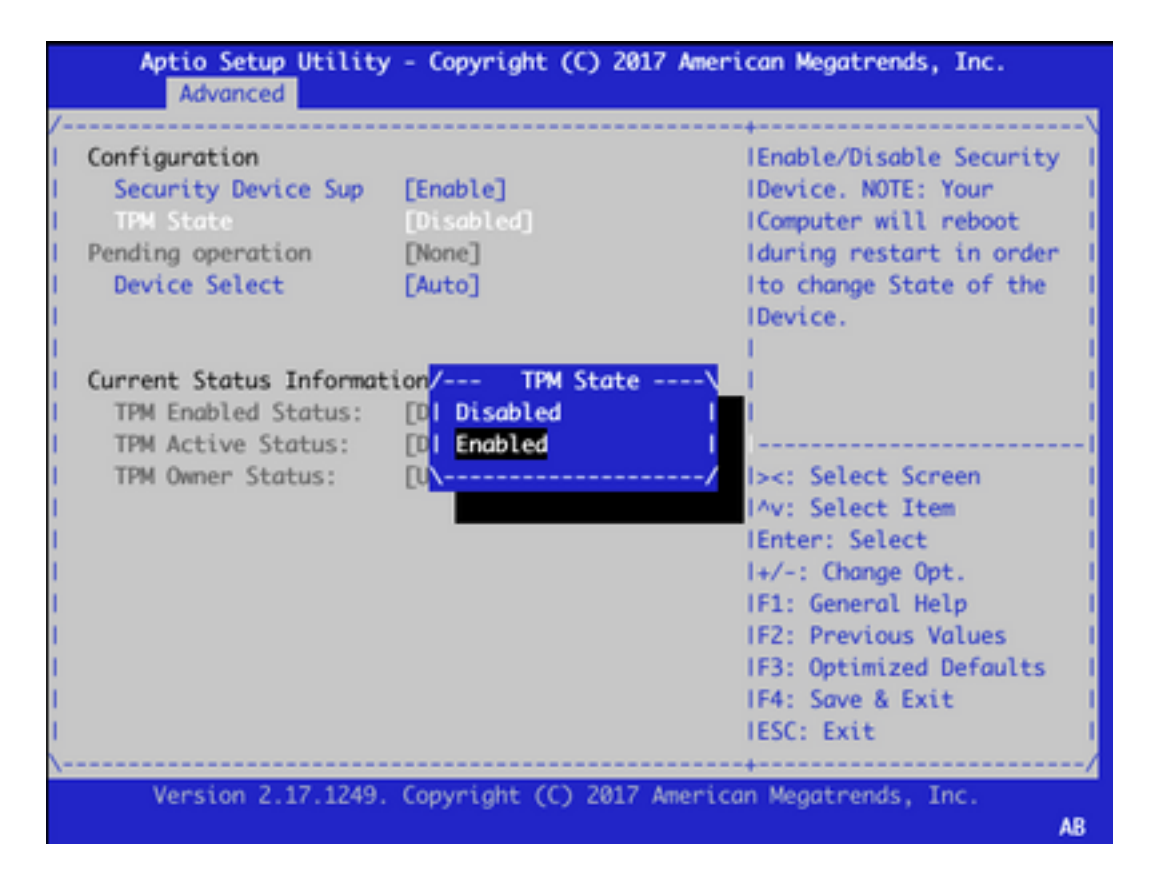

7. Ripetere il punto 5 per salvare le impostazioni.

Al riavvio del dispositivo, la procedura di ripristino viene completata, il chip TPM viene reinizializzato ed è possibile avviare la configurazione da zero.